# MỤC LỤC

| I. Giới thiệu chung      | 1 |
|--------------------------|---|
| U. Oraș (Alaba Ilila)    | 1 |
| II. Quy trìnn thực niện  | 1 |
| 1. Hướng dẫn đăng nhập   | 1 |
| 2. Thông tin tài khoản   | 2 |
| 2.1. Cấp mật khẩu        | 2 |
| 2.2. Xuất hồ sơ học sinh | 3 |

# TÀI LIỆU HƯỚNG DẪN CẤP MẬT KHẦU VÀ HỒ SƠ TUYỀN SINH (Phiên bản dành cho cấp Mầm non, Tiểu học, THCS )

#### I. Giới thiệu chung

Tài liệu này hướng dẫn nhà trường cấp mật khẩu và xuất hồ sơ học sinh phục vụ tuyển sinh đầu cấp.

## II. Quy trình thực hiện

#### 1. Hướng dẫn đăng nhập

**Bước 1:** Mở trình duyệt web firefox 3.5 trở lên (hoặc Internet Explorer 7.0, Chrome)

Bước 2: Truy cập vào địa chỉ truong.hanoi.edu.vn

**Bước 3**: Chọn vào ô phân hệ (**Chọn các cấp tương ứng với từng trường, VD cấp tiểu học chọn phân hệ: Tiểu học**)

Bước 4: Nhập đầy đủ các thông tin tại phần Đăng nhập hệ thống

Bước 5: Kích nút [Đăng nhập]

| ĐĂNG NHẬP HẾ<br>Quản lý cấp Trường | Ê THÓNG        |
|------------------------------------|----------------|
| TÀI KHOĂN CỦA BẠN                  |                |
| admin                              | 1              |
|                                    |                |
| THÔNG TIN ĐƠN VỊ                   |                |
| Tiễu học                           | ▼              |
| Chọn phòng                         | •              |
| TH - THCS và THPT Thử nghiệm (     | resto1)        |
| YU6K2                              | YU6K2 •        |
| Lưu thông tin đăng nhập?           | Quên mật khẩu? |
| Đăng nhập                          |                |

Bước 6: Đăng nhập thành công, người dùng chọn phần mềm [Tuyển sinh đầu cấp]

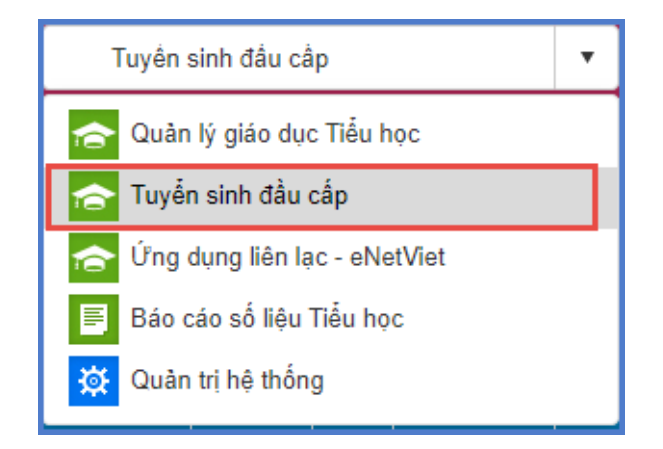

## 2. Thông tin tài khoản

# 2.1. Cấp mật khẩu

**Mô tả:** Hệ thống mặc định cung cấp mật khẩu truy cập trang tuyển sinh đầu cấp cho PHHS. Chức năng cấp mật khẩu, nhà trường *"chỉ"* sử dụng khi một vài phụ huynh quên mật khẩu.

# Các bước thực hiện:

Bước 1: Tại phần mềm Tuyển sinh đầu cấp chọn mục 1. Hồ sơ học sinh cuối cấp/1.1 Hồ sơ học sinh cuối cấp.

Bước 2: Chọn học sinh cần cấp lại mật khẩu -> [Thông tin tài khoản] -> [Cấp mật khẩu]

| Lon | y: wa | trurde | g sav illy ther.<br>Treeg this i | hijn than the "Lây học :<br>dae mTừ cà | unti cudi cân" unti | ing cite e   | ngesplede m | deng tin (Nor shrit, Nor ò ti<br>L | ter (Nor slot), Nor o tops say, M) Andes therapy on Târ Lôp |                   | tes deti ese a             | sia Thành | G free                  | adı dank            | Cdp roll Unity<br>Rade POP AS totacitid tid up<br>Nade POP AS hit up that<br>Nade POP AS hit up that |                            |
|-----|-------|--------|----------------------------------|----------------------------------------|---------------------|--------------|-------------|------------------------------------|-------------------------------------------------------------|-------------------|----------------------------|-----------|-------------------------|---------------------|----------------------------------------------------------------------------------------------------|----------------------------|
| n   | Q     | Sim    | Ni Go och                        | Hç và tile                             | Matthe              | Care<br>Unit | Distor      | Distances chinh such               | Ngity sixts                                                 | Not some          | Pluc state<br>Anapale spic | Lop       | Thank pol-              | QupP<br>Historia    | Nale POF A4 plant                                                                                    | to the ser store           |
| 9   |       | 1      | 211025814                        | tiễ biện Ayn                           | A BMY 4PROX         | Ram          | KDA.        |                                    | 29122015                                                    | Thann phố the 140 |                            | 541       | Thice peak<br>rea.tops  | Quile Ba<br>Ekviv   | Photog<br>Galog #3                                                                                   | Tă<br>dăn<br>ginb<br>7A    |
| 1   | 8     |        | 8131016351                       | Nguyễn Bào Ann                         | XC253VFHP           | ND-          | Kinis       |                                    | 0607(3)15                                                   | Them and Hartici  |                            | AS        | Thirs pail<br>the field | Quản Đạ<br>Điệt     | Phương Liễu<br>Cái                                                                                   | të dat<br>gjel<br>30       |
| 2   | 0     | 1      | 8138091789                       | Kilu Ark                               | KAMBETOR            | 112          | 101         |                                    | ennigen                                                     | Think girl Hallow |                            | AT        | Trigen ped<br>ing top   | Qude Ba<br>Elver    | Phương Liêu<br>Chai                                                                                  | 75<br>(20)<br>(40)<br>(40) |
|     | Ū.    | 1      | 0140521970                       | Ngayễn Ngọc ônh                        | #521909             | 10           | -           |                                    | 06062015                                                    | Thans and HarNo   |                            | 47        | Thank phil<br>michill   | Quite the<br>Street | Plumgulu<br>Ge                                                                                       | ti<br>dan<br>geli<br>AA    |
|     | 0     | /      | 1548324112                       | Nguyễn Phương:                         | DWIRSDIK            | her          | 124         |                                    | 25/32/2016                                                  | Think you the No. |                            | 541       | Thánh phố<br>Hà ND      | Guie Ba<br>Dim      | Photos<br>(king 10                                                                                   | TŠ<br>dat<br>pro           |

Bước 3: Xác nhận cấp mật khẩu -> [Thực hiện].

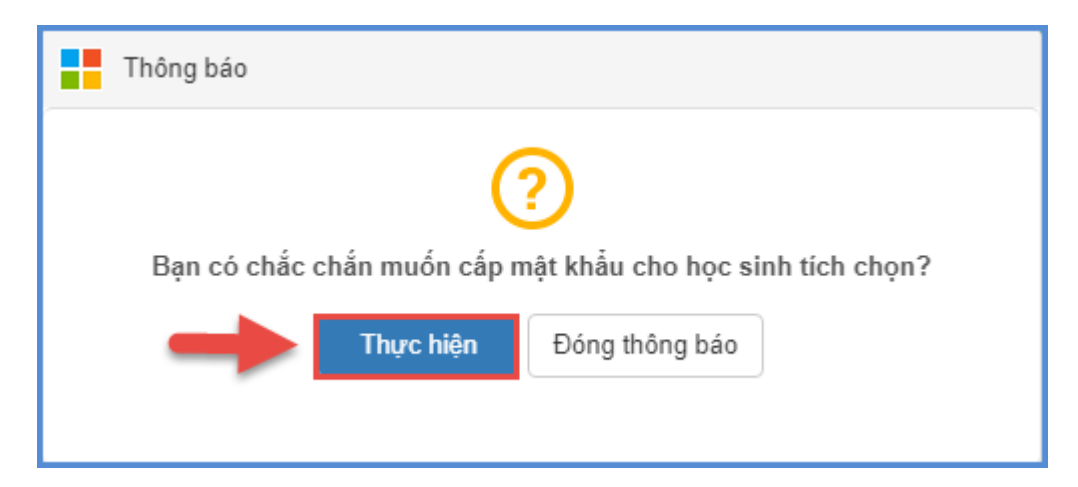

# 2.2. Xuất hồ sơ học sinh

**Mô tả:** Chức năng này cho phép nhà trường xuất tài khoản đăng ký tuyển sinh. Phụ huynh sử dụng tài khoản này để đăng ký và xem thông tin tuyển sinh năm học 2021 -2022

## Các bước thực hiện:

Bước 1: Tại phần mềm Tuyển sinh đầu cấp chọn mục 1. Hồ sơ học sinh cuối cấp/1.1 Hồ sơ học sinh cuối cấp.

Bước 2: Chọn học sinh -> [Thông tin tài khoản] -> Xuất PDF hồ sơ ( theo mẫu A5 hoặc A4)

| -    | 1.5 16 | ne in | ne wheth constitutional ge        |                                             |                         |              |                 | Terrister () - Unite                                                                       | u en añ d  | e Cérnhéite Enné  | Xve                     | Xult      | inal hepid              | ia ha tina      | Thing the fail blocks                                                                                 | 20 1                    |
|------|--------|-------|-----------------------------------|---------------------------------------------|-------------------------|--------------|-----------------|--------------------------------------------------------------------------------------------|------------|-------------------|-------------------------|-----------|-------------------------|-----------------|----------------------------------------------------------------------------------------------------|-------------------------|
| Lin  | 2.184  | innin | ig aan khi Mye: A<br>Tiang thii k | Nên Alwa Nic "Lây học a<br>sâm Mi - Tăt 13- | ainte cada calip* ent l | hing cite in | hği iyi eske sh | ng tin (Mot sold), Mot a Alije nay, Hiji Ahilu divolng teo Tá' Thite) div<br>Liép —-Tá sa- |            |                   | then clarith import of  | sia Thion | den den Nox.<br>Stanta  | in dash         | Clipman khila<br>Train PDF A5 to an hit hit or<br>Judi PDF A5 to an oton<br>Train PDF A5 to one those |                         |
| •    | •      | -     | With Circle Stands                | He vel tile                                 | Maranko                 | 1001<br>1001 | Onester         | Ode serving chieds which                                                                   | Ngiy sish  | Not south         | Hộc diệt<br>Hàng đị tật | -         | Thirty phil<br>(Thirty) | Quar<br>Thatel  | And PDY As gap of                                                                                     | Then Rin                |
| ŧ.   | 8      | ć     | JE21025814                        | EE Man Ann                                  | BJMY4RK5X               | tian         | Kinh            |                                                                                            | 25/12/2015 | Thann and Ha Nor  |                         | 541       | Thure phi<br>Michael    | Quán 3a<br>Dun  | Photong<br>Gilling Vo                                                                                 | Tố<br>Hình<br>phủ<br>TA |
| 1.00 | •      | 1     | 8121015301                        | Ngayin Bias Ant                             | хслединнр               | 80           | Reth            |                                                                                            | 06/07/2015 | Thanh phố Hà biối |                         | A2        | Thank phil<br>His tap   | Quộn Ba<br>Đàn  | Phương Liêu<br>Qiai                                                                                   | Tổ<br>từn<br>phủ<br>30  |
| 1    | 8      | 1     | 8139091759                        | Ride Ave                                    | XA189HTXR               | 10           | <b>G</b> in     |                                                                                            | 0711/2815  | Thann and Har Noi |                         | 43        | Third phil<br>the Nati  | Quin Sa<br>Dish | Phong Life<br>Gal                                                                                     | Tổ<br>Hàn<br>phả<br>AA  |
|      |        |       | 8140021970                        | Nguyễn Ngọc Anh                             | 975210059               | ND           | Kinh            |                                                                                            | 06/06/2015 | Thanh phi Ha No   |                         | 43        | Thánh phố<br>Hà Nội     | Quộn Ba<br>Điện | Phường Liêu<br>Qiai                                                                                   | Tố<br>tân<br>phả<br>40  |
| E.   | 0      | 1     | 154050#112                        | Ingeyão Pitaring                            | Dawtesstk               | Nett         | -Kiriki         |                                                                                            | 25/12/2015 | Thanh phố Hà Nơi  |                         | SAT       | Thirth phil<br>His Net  | Quin ta<br>Dish | Phuong<br>Gilling V5                                                                                  | Tố<br>của<br>ghi        |

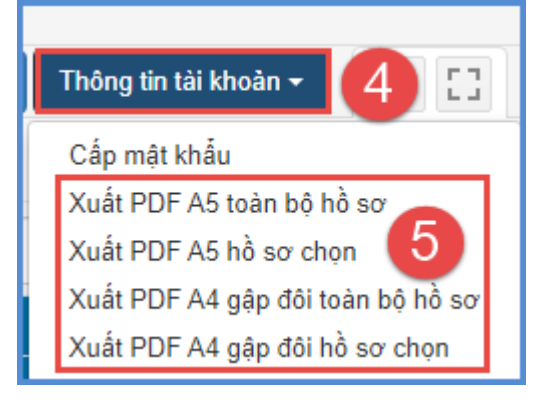

| THÔNG TIN TÀI K                | HOẢN ĐĂNG KÝ TUYỂN SINH                      |
|--------------------------------|----------------------------------------------|
| Nă                             | m học 2020-2021                              |
|                                | 000                                          |
| Họ và tên:                     | Lớp: 5A1                                     |
| Ngày sinh: 21/03/2010          | Giới tính: Nam                               |
| Tài khoản (Mã định danh): 0159 | 772573                                       |
| Mật khẩu: FG4FIQ1E5            |                                              |
|                                |                                              |
| Hướng dẫn: Phụ huynh học sinh  | sử dụng tài khoản và mật khẩu trên để phục v |

- Thông tin tài khoản của học sinh

# TRÂN TRỌNG CẢM ƠN